### ИНСТРУКЦИЯ ПО РАБОТЕ В ЛИЧНОМ КАБИНЕТЕ ПРЕПОДАВАТЕЛЯ

На официальном сайте СКГА необходимо перейти в раздел «Студенту» и выбрать подраздел «Электронное портфолио».

| CRITA                                     | Северо-К<br>Ipsa scientia р                   | авказская гоо<br>potestas est | сударств   | енная аг   | кадемия      | ও +7 (<br>@ info<br>@ জ্ঞ | 8782)29-35-01<br>@ncsa.ru<br>(2) (2) (2) (2) (2) (2) (2) (2) (2) (2) |   |
|-------------------------------------------|-----------------------------------------------|-------------------------------|------------|------------|--------------|---------------------------|----------------------------------------------------------------------|---|
| О ВУЗе                                    | Абитуриенту                                   | Студенту                      | Институты, | колледж    | Выпускнику   | Наука                     | Контакты                                                             | Q |
| Учебные мат                               |                                               | Оплата обучения               |            | Студенчесн | сая жизнь    | Спортивная                |                                                                      |   |
| Социальная (                              | фера                                          | Международная де              | ательность | Иностранн  | ым студентам | Студенчески               | ій совет                                                             |   |
| Карачаево-Ч<br>регионально<br>Российского | еркесское<br>е отделение<br>общества "Знание" | Электронные серви             | 1СЫ        | Электронн  | ое портфолио | Студпрофко                |                                                                      |   |

Рис. 1. Переход на страницу Личного кабинет преподавателя.

В открывшемся окне авторизации необходимо ввести свое полное ФИО в качестве имени пользователя и полученный пароль, после чего необходимо нажать кнопку «Вход». Если пароль был утерян, его можно восстановить при наличии в Личном кабинете информации об электронной почте. Можно установить галочку «Запомнить меня», если необходимо, чтобы не приходилось каждый раз вводить данные авторизации, входя в Личный кабинет с конкретного устройства.

# Личный кабинет

| Электронная почта или имя пользователя *                                    |
|-----------------------------------------------------------------------------|
| Dapost *                                                                    |
|                                                                             |
| 🗆 Запомнить меня                                                            |
| Вход                                                                        |
| Восстановление пароля для входа в Личный кабинет студента или преподавателя |

Рис. 2. Страница авторизации в Личном кабинете.

При успешной авторизации открывается окно выбора роли, через которую будет осуществляться взаимодействие с Личным кабинетом. В данном окне необходимо выбрать роль «Преподаватель».

## Выберите роль для входа:

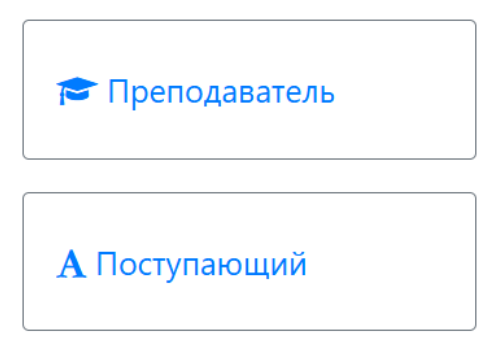

Рис. 3. Выбор роли для работы в Личном кабинете преподавателя.

После выбора роли перед преподавателем открывается главная страница Личного кабинета преподавателя.

| <u>На главную</u> | <u>Иванова Валентина Ивановна</u> <u>Язык</u> т <u>Настройки</u> т <u>Выход</u> |
|-------------------|---------------------------------------------------------------------------------|
| Моё портфолио     | Портфолио студентов                                                             |
|                   |                                                                                 |
| Сайт Акалемии     |                                                                                 |
|                   |                                                                                 |

Рис. 4. Главная страница Личного кабинета преподавателя.

В верхней части экрана доступна функция смены пароля в разделе «Настройки».

| <u>Ha ı</u> | лавную        | Иванов | <u>а Валентина Ивановна</u> | <u>Язык</u> <del>*</del> | Настройки 🔻                     | <u>Выход</u> |
|-------------|---------------|--------|-----------------------------|--------------------------|---------------------------------|--------------|
|             |               |        |                             |                          | <u>Сменить</u><br><u>пароль</u> |              |
|             | Моё портфолио |        | Портфолио студентов         |                          |                                 |              |
|             | Учебные планы |        | Форум                       |                          |                                 |              |
|             | Сайт Академии |        |                             |                          |                                 |              |

Рис. 5. Функция смены пароля.

Для смены пароля необходимо указать старый пароль для доступа в Личный кабинет и новый, желаемый, пароль.

### Изменение пароля

| Старый паро | ль *                |  |
|-------------|---------------------|--|
|             |                     |  |
|             |                     |  |
| Новый паро. | в *                 |  |
|             |                     |  |
|             |                     |  |
| Подтвержде  | ние нового пароля * |  |
|             |                     |  |
|             |                     |  |
| Сохранить   |                     |  |
| Coxpanints  |                     |  |

Рис. 6. Окно смены пароля.

Главная страница Личного кабинета преподавателя содержит несколько разделов. Начнем рассмотрение с раздела «Моё портфолио».

| главную                                                                                                    |           | <u>Иванова Валентина Ивановна</u> <u>Язык</u> т <u>Настройки</u> ` | • <u>Выхо</u> д |
|----------------------------------------------------------------------------------------------------|-----------|--------------------------------------------------------------------|-----------------|
| <b>Информация:</b> Для отображения д                                                                          | анных ука | ажите параметры поиска и нажмите кнопку "Показать"                 | ×               |
| Моё портфолио<br>Иесто работы:                                                                                |           |                                                                    |                 |
| Математика, Преподаватель, Основ                                                                              | ное место | работы (1 Ставка), 2024 - 2025                                     | ~               |
|                                                                                                    |           |                                                                    | Іоказать        |
| Введите этап                                                                                                  | Q         | Ao                                                                 | бавить 🔻        |
| <ul> <li>Все этапы</li> <li>Учебно-методическая</li> </ul>                                                    |           | Для выбранных параметров нет данных.                               |                 |
| <ul> <li>(педагогическая) деятельность</li> <li>Организационно-управленческа</li> <li>деятельность</li> </ul> | R         |                                                                    |                 |
| <ul> <li>Воспитательная деятельность</li> <li>Научно-исследовательская</li> </ul>                             |           |                                                                    |                 |
| <ul> <li>Карьерное планирование</li> </ul>                                                                    |           |                                                                    |                 |

Рис. 7. Раздел «Моё портфолио».

Раздел «Моё портфолио» может содержать информацию о подкрепляемых в портфолио файлах. Портфолио файлов разделено по местам работы в случаях, если, например, преподаватель совмещает работу на нескольких кафедрах.

Рассмотрим пример подкрепления файла к собственному портфолио. Перед началом работы необходимо выбрать кафедру и учебный год, к которому необходимо подкрепить файл. Место работы содержит информацию о закреплении за кафедрой, виде занятости и ставке.

| <u>На главную</u>                                                                | <u>Иванова Валентина Ивановна</u>                 | <u>Язык</u> <del>*</del> | <u>Настройки</u> ▼ | <u>Выход</u> |
|----------------------------------------------------------------------------------|---------------------------------------------------|--------------------------|--------------------|--------------|
| <b>Информация:</b> Для отображения данных указ                                   | жите параметры поиска и нажмите кнопку "Показать" |                          |                    | ×            |
| Моё портфолио<br>Место работы:                                                   |                                                   |                          |                    |              |
| Математика, Преподаватель, Основное место                                        | работы (1 Ставка), 2024 - 2025                    |                          |                    | ~            |
| Математика, Преподаватель, Основное место                                        | работы (1 Ставка), 2024 - 2025                    |                          |                    |              |
| Математика, Преподаватель, Основное место                                        | работы (1 Ставка), 2023 - 2024                    |                          |                    |              |
| Математика, Преподаватель, Основное место                                        | работы (1 Ставка), 2023 - 2025                    |                          |                    |              |
| <ul> <li>Все эталы</li> <li>Учобно, мотоличностов</li> </ul>                     | Лля выбранных рараметров нет данных               |                          |                    |              |
| <ul> <li>(педагогическая) деятельность</li> </ul>                                | для вворатных параметров нет дапных.              |                          |                    |              |
| Организационно-управленческая<br>+ деятельность<br>+ Воспитательная деятельность |                                                   |                          |                    |              |
| Научно-исследовательская<br>+ деятельность<br>+ Карьерное планирование           |                                                   |                          |                    |              |

Рис. 8. Выбор места работы.

После выбора места работы в древе этапов необходимо выбрать нужную категорию, к которой будет подкрепляться файл. По нажатию символа «+» возле конкретного этапа можно посмотреть какие категории для подкрепления файлов оно содержит. Предположим, что необходимо подкрепить научную статью. В древе этапов находим этап «Научноисследовательская деятельность» и выбираем категорию «Написание и подготовка к изданию научной статьи».

| главную                                           | <u>Иванова Валентина Ивановна Язык т Настройки</u>      | ▼ <u>Выхо</u> д |
|---------------------------------------------------|---------------------------------------------------------|-----------------|
|                                                   |                                                         |                 |
| Информация: Для отображения даннь                 | х укажите параметры поиска и нажмите кнопку "Показать"  | ×               |
| Моё портфолио                                     |                                                         |                 |
| Место работы:                                     |                                                         |                 |
| Математика, Преподаватель, Основное м             | есто работы (1 Ставка). 2024 - 2025                     | ~               |
| пателатна, препедаватель, селовное п              |                                                         |                 |
|                                                   |                                                         | Показать        |
|                                                   |                                                         |                 |
| Введите этап                                      | Для отображения данных выберите элемент в дереве слева. |                 |
| — Все этапы                                       |                                                         |                 |
| Учебно-методическая                               |                                                         |                 |
| <ul> <li>(педагогическая) деятельность</li> </ul> |                                                         |                 |
| Организационно-управленческая                     |                                                         |                 |
|                                                   |                                                         |                 |
| Наушно-исследовательская                          |                                                         |                 |
| - деятельность                                    |                                                         |                 |
| Написание и подготовка к                          |                                                         |                 |
| изданию монографии                                |                                                         |                 |
| Написание и подготовка к                          |                                                         |                 |
| изданию научной статьи                            |                                                         |                 |
| Написание и подготовка к                          |                                                         |                 |
| изданию тезисов доклада                           |                                                         |                 |
| Рецензирование монографии,                        |                                                         |                 |
| сборника статей                                   |                                                         |                 |

Рис. 9. Выбор категории для подкрепления файла.

В правом углу необходимо нажать кнопку «Добавить» и выбрать пункт «Публикации».

| ое портфолио                                                                                                    |            |                                      |            |
|----------------------------------------------------------------------------------------------------|------------|--------------------------------------|------------|
| Иатематика, Преподаватель, Осно                                                                                                    | зное место | работы (1 Ставка), 2024 - 2025       | ~          |
|                                                                                                    |            |                                      | Показать   |
| ведите этап                                                                                                    | Q          |                                      | Добавить 🔻 |
| <ul> <li>Все этапы<br/>Учебно-методическая</li> <li>(педагогическая) деятельность<br/>Организационно-управленческ</li> <li>деятельность</li> <li>Воспитательная деятельность<br/>Научно-исследовательская</li> <li>деятельность</li> <li>Написание и подготовка к<br/>изданию монографии</li> </ul> | эя         | Для выбранных параметров нет данных. | Публикации |
| Написание и подготовка к<br>изданию научной статьи<br>Написание и подготовка к<br>изданию тезисов доклада<br>Рецензирование монографи<br>сболника статей                                                                                                    | 4,         |                                      |            |

Рис. 10. Функция подкрепления публикации.

В новом открывшемся окне необходимо обязательно заполнить поле «Наименование». Остальные параметры публикации заполняются по желанию. По окончанию внесения информации необходимо нажать кнопку «Добавить».

| Наименование *                                   |   |   |
|--------------------------------------------------|---|---|
| Научная статья «Искуственный Интелект и история» |   | / |
| Дата регистрации                                 |   |   |
| 03.02.2025                                       | Í | 1 |
| Вид работы                                       |   |   |
| Научные статьи                                   | × | Ŧ |
| Тираж                                            |   |   |
| 1                                                |   |   |
| Объем, п.л.                                      |   |   |
| 0.1                                              |   |   |
| Объем, стр.                                      |   |   |
| 1                                                |   |   |
| Место издания                                    |   |   |
| СКГА                                             |   |   |
| Гриф                                             |   |   |
| 1 1<br>                                          |   |   |

Рис. 11. Окно добавления публикации.

Чтобы добавить файл к созданной публикации необходимо нажать на кнопку «Добавить файл» внизу информации о публикации.

| Объем, п.л.             | 1    |        |                      |
|-------------------------|------|--------|----------------------|
| Объем, стр.             | 42   |        |                      |
| Место<br>издания        | СКГА |        |                      |
| Гриф                    | СКГА |        |                      |
| Авторы                  |      |        |                      |
| Закрепление<br>объектов |      |        |                      |
| Оценка:                 |      |        |                      |
| Статус докуме           | нта: | Проект |                      |
| Файлы:                  |      |        |                      |
| Комментарии:            |      |        | Добавить файл        |
|                         |      |        | Добавить комментарий |

Рис. 12. Добавление файла к публикации.

В новом окне необходимо нажать на кнопку «Выбрать...» и выбрать файл, сохраненный на устройстве.

| Добавление файла | ×         |
|------------------|-----------|
| Файл *           |           |
| Выбрать файл     | 陆 Выбрать |
| Описание         |           |
|                  |           |
|                  | Добавить  |

Рис. 13. Выбор файла для загрузки.

После выбора файла можно внести его описание, которое будет отображать смысл загруженного файла и содержать ссылку его скачивание.

| ИИ в истори.docx<br>(26.16 KB) |   |           |           |
|--------------------------------|---|-----------|-----------|
| •                              |   |           |           |
| NИ в истори.docx               | ~ | 🛍 Удалить | ⊨ Выбрать |
| писание                        |   |           |           |
| Научная статья                 |   |           |           |

Рис. 14. Внесение описания файла.

| Авторы                   |       |        |                      |
|--------------------------|-------|--------|----------------------|
| Закрепление<br>объектов  |       |        |                      |
| Оценка:                  |       |        |                      |
| Статус докумен<br>Файлы: | іта:  | Проект |                      |
| Научная статья (26,78    | 3 КБ) |        | Удалить              |
| Комментарии:             |       |        | Добавить файл        |
|                          |       |        | Добавить комментарий |

Рис. 15. Результат добавления файла.

К каждой публикации можно оставить комментарий, нажав на кнопку «Добавить комментарий» и внеся текст комментария.

| Добавление комментария | ×        |
|------------------------|----------|
| Комментарий *          |          |
| Научная статья         |          |
| L                      | 10       |
|                        | Добавить |

Рис. 16. Добавление комментария.

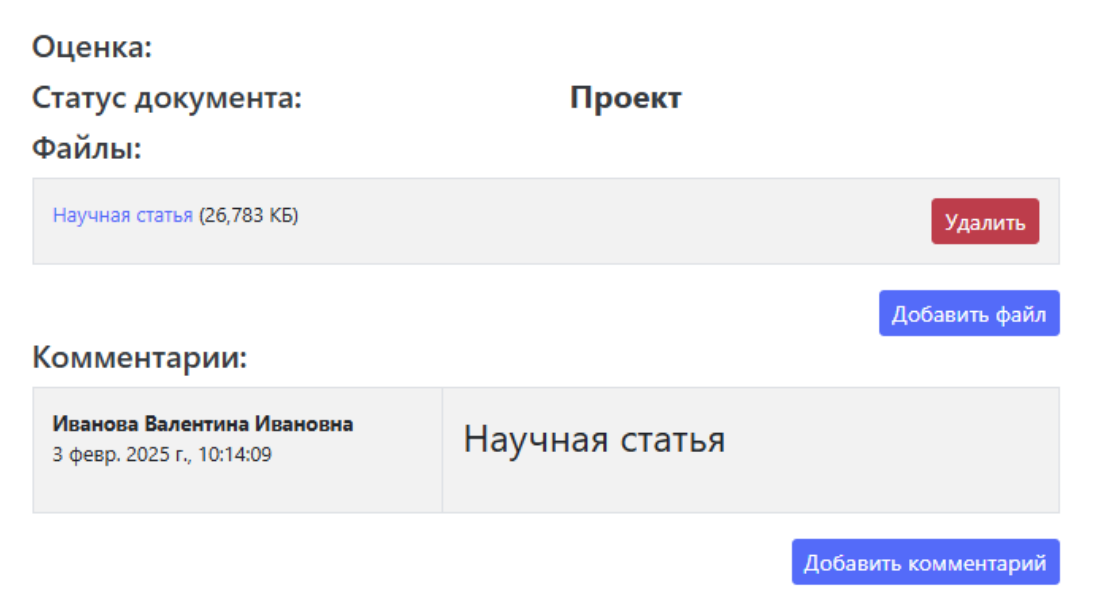

Рис. 17. Итог внесения комментария.

При необходимости информацию о публикации можно отредактировать или полностью удалить.

|                         | Редактировать Удалить                            |
|-------------------------|--------------------------------------------------|
| Наименование            | Научная статья «Искуственный Интелект и история» |
| Дата<br>регистрации     | 3 февр. 2025 г.                                  |
| Вид работы              | Научные статьи                                   |
| Тираж                   | 1                                                |
| Объем, п.л.             | 1                                                |
| Объем, стр.             | 1                                                |
| Место<br>издания        | СКГА                                             |
| Гриф                    | СКГА                                             |
| Авторы                  |                                                  |
| Закрепление<br>объектов |                                                  |

Рис. 18. Функциональные кнопки публикации.

Для того, чтобы вернуться на главную страницу Личного кабинета преподавателя, необходимо нажать на кнопку «На главную».

| главную                                                                                                    | <u>Иван</u>            | ова Валентина Ивановна         | <u>Язык</u> * | <u>Настройки</u> ▼       | BE    |
|----------------------------------------------------------------------------------------------------|------------------------|--------------------------------|---------------|--------------------------|-------|
| <b>Информация:</b> Для отображения данных уках                                                                                              | жите параметры поис    | ка и нажмите кнопку "Показать" |               |                          |       |
| Моё портфолио                                                                                                    |                        |                                |               |                          |       |
| Место работы:                                                                                                    |                        |                                |               |                          |       |
| Математика, Преподаватель, Основное место р                                                                                                 | работы (1 Ставка), 202 | 4 - 2025                       |               |                          |       |
| Введите этап Q<br>— Все этапы<br>Учебно-методическая                                                                                        |                        |                                | P             | Добі<br>едактировать Уда | авить |
| <ul> <li>(педагогическая) деятельность</li> <li>Разработка образовательных</li> <li>программ</li> <li>Разработка унабиних дазнов</li> </ul> | Наименование           | Научная статья «Искуственный І | Интелект и    | история»                 |       |
| газработка учесных планов<br>Разработка календарных<br>учебных графиков<br>Разработка рабочих учебных                                       | Дата<br>регистрации    | 3 февр. 2025 г.                |               |                          |       |
| предметов<br>Разработка курсов                                                                                                    | Вид работы             | Научные статьи                 |               |                          |       |
| Разработка дисциплин<br>(модулей)                                                                                                    | Тираж                  | 1                              |               |                          |       |
| Разработка учебно-<br>методических комплексов                                                                                               | Объем, п.л.            | 1                              |               |                          |       |
| <ul> <li>Фонд оценочных средств</li> <li>Методические</li> </ul>                                                                            | Объем, стр.            | 1                              |               |                          |       |

Рис. 19. Кнопка перехода на главную страницу Личного кабинета.

Следующим на рассмотрении разделом Личного кабинета преподавателя является «Портфолио студентов». В данном разделе можно просматривать портфолио студентов, которых обучает преподаватель. Для этого необходимо поочередно выбрать место работы (кафедру), учебный план обучения студентов и необходимого студента.

Портфолио студентов

| Кафедра:                                                          |   |
|-------------------------------------------------------------------|---|
| Математика, Преподаватель, Основное место работы (1), 2023 - 2024 | ~ |
| Математика, Преподаватель, Основное место работы (1), 2024 - 2025 |   |
| Математика, Преподаватель, Основное место работы (1), 2023 - 2024 |   |
| Математика, Преподаватель, Основное место работы (1), 2023 - 2025 |   |
| Выберите студента                                                 | • |
|                                                                   |   |

Рис. 20. Выбор места работы.

Показать

#### Портфолио студентов

### Кафедра: Математика, Преподаватель, Основное место работы (1), 2023 - 2024 Учебный план: Выберите учебный план... Очная, Институт цифровых технологий, 09.03.04 Программная инженерия/Программная инженерия (Бакалавриат на базе Высшее) 2023 - 2024 Очная, Институт цифровых технологий, 01.03.02 Прикладная математика и информатика/Прикладная математика и информатика (Бакалавриат на базе Высшее) 2023 - 2024

Рис. 21. Выбор учебного плана.

#### Портфолио студентов

| Кафедра:                                                                                                    |     |
|----------------------------------------------------------------------------------------------------|-----|
| Математика, Преподаватель, Основное место работы (1), 2023 - 2024                                                           | *   |
| Учебный план:                                                                                                    |     |
| Очная, Институт цифровых технологий, 01.03.02 Прикладная математика и информатика/Прикладная математика и информатика (Бака | 🔻   |
| Студент:                                                                                                    |     |
| Петров Петр Петрович                                                                                                    |     |
| Показ                                                                                                    | ать |

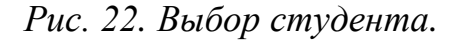

После выбора всех полей необходимо нажать кнопку «Показать». После небольшого ожидания будет загружено портфолио выбранного студента.

#### Портфолио студентов

| Кафедра:                                           |           |                                                                                 |     |
|----------------------------------------------------|-----------|---------------------------------------------------------------------------------|-----|
| Математика, Преподаватель, Основно                 | ре место  | работы (1), 2023 - 2024                                                         | *   |
| Учебный план:                                      |           |                                                                                 |     |
| Очная, Институт цифровых технологий                | , 01.03.0 | 2 Прикладная математика и информатика/Прикладная математика и информатика (Бака | . 🔻 |
| Студент:                                           |           |                                                                                 |     |
| Петров Петр Петрович                               |           |                                                                                 | *   |
|                                                    |           | Показа                                                                          | ать |
| Введите этап                                       | Q         | Для отображения данных выберите элемент в дереве слева.                         |     |
| - Все этапы                                        |           |                                                                                 |     |
| <ul> <li>Учебная деятельность</li> </ul>           |           |                                                                                 |     |
| <ul> <li>Разработка курсовых работ</li> </ul>      |           |                                                                                 |     |
| Иностранный язык (Второй<br>семестр)               |           |                                                                                 |     |
| Разработка дипломной работы                        |           |                                                                                 |     |
| Научно-исследовательская<br>— деятельность         |           |                                                                                 |     |
| Написание и подготовка к<br>изданию монографии     |           |                                                                                 |     |
| Написание и подготовка к<br>изданию научной статьи |           |                                                                                 |     |
| Написание и подготовка к                           |           |                                                                                 |     |
| изданию тезисов доклада                            |           |                                                                                 |     |

Рис. 23. Портфолио студента.

В этапах портфолио необходимо перейти на требуемые для оценивания категории и найти в них публикации, отражающие деятельность студента в процессе его обучения. У каждой публикации есть краткая информация, которую ранее внес студент, а также подкрепленный к публикации файл. При нажатии на имени файла публикации произойдет его скачивание на используемое устройство. Скачанный файл публикации можно открыть и ознакомиться с его содержимым для дальнейшего оценивания публикации.

#### Портфолио студентов

| кафедра:                                                                        |                           |                                                                 |
|---------------------------------------------------------------------------------|---------------------------|-----------------------------------------------------------------|
| Математика, Преподаватель, Основное ме                                          | сто работы (1), 2023 - 20 | )24 <b>~</b>                                                    |
| Учебный план:                                                                   |                           |                                                                 |
| Очная, Институт цифровых технологий, 01.0                                       | )3.02 Прикладная матем    | атика и информатика/Прикладная математика и информатика (Бака 🔻 |
| Студент:                                                                        |                           |                                                                 |
| Петров Петр Петрович                                                            |                           | Ψ                                                               |
|                                                                                 |                           | Показать                                                        |
|                                                                                 |                           |                                                                 |
| Введите этап Q                                                                  |                           |                                                                 |
| - Все этапы                                                                     | Наименование              | Курсовая работа на тему "Современные проблемы переводоведения"  |
| <ul> <li>Учебная деятельность</li> </ul>                                        | Дата                      |                                                                 |
| <ul> <li>Разработка курсовых работ</li> <li>Иностранный язык (Второй</li> </ul> | регистрации               |                                                                 |
| семестр)                                                                        | Вид работы                |                                                                 |
| Разработка дипломной работы                                                     | Тираж                     |                                                                 |
| <ul> <li>научно-исследовательская</li> <li>деятельность</li> </ul>              | тираж                     |                                                                 |
| Физкультурно-спортивная                                                         | Объем, п.л.               |                                                                 |
| <ul> <li>деятельность</li> <li>Саморегулируемая деятельность</li> </ul>         | Объем, стр.               |                                                                 |
| <ul> <li>Карьерное планирование</li> </ul>                                      |                           |                                                                 |
| <ul> <li>Общественная деятельность</li> </ul>                                   | Место издания             |                                                                 |
| Социальная активность                                                           | Гриф                      |                                                                 |
| <ul> <li>Профессиональные возможности</li> </ul>                                | Авторы                    | <b>a</b>                                                        |
|                                                                                 |                           |                                                                 |
|                                                                                 | Закрепление<br>объектов   |                                                                 |
|                                                                                 | Оценивание:               | Оценить                                                         |
|                                                                                 | Файлы:                    |                                                                 |
|                                                                                 | Contraction               | (166 D15 VE)                                                    |
|                                                                                 | современные про           | элемы переводоведения (100,915 кв) Удалить                      |
|                                                                                 |                           | Лобавить файл                                                   |

Рис. 24. Получение информации о публикации студента.

На странице информации о публикации также можно увидеть кнопку оценивания, при нажатии на которую открывается небольшое окно, с выбором системы оценивания и проставляемой отметкой.

| Установка оценки    | ×                     |
|---------------------|-----------------------|
| Тип оценки          |                       |
| Пятибалльная        | <ul> <li>✓</li> </ul> |
| Оценка *            |                       |
| Хорошо              | <ul> <li>✓</li> </ul> |
| Выберите оценку     |                       |
| Неудовлетворительно |                       |
| Удовлетворительно   |                       |
| Хорошо              |                       |
| Отлично             |                       |

Рис. 25. Оценивание публикации.

Результат оценивания публикации можно увидеть в соответствующем поле внизу с информацией о публикации.

| Іриф                    |                                           |
|-------------------------|-------------------------------------------|
| Авторы                  |                                           |
| Закрепление<br>объектов |                                           |
| Оценивание:             | Хорошо                                    |
| Файлы:                  |                                           |
| Современные проб.       | лемы переводоведения (166,915 КБ) Удалить |

Рис. 26. Отображение результата оценивания.

В самом низу информации о публикации располагается область комментариев. При нажатии на кнопку «Добавить комментарий» появляется новое окно, в котором можно внести текст комментария и нажать кнопку «Добавить» для сохранения комментария.

| Добавление комментария          | × |
|---------------------------------|---|
| Комментарий *<br>старайся лучше | ~ |
|                                 |   |

Рис. 27. Добавление комментария.

Добавить

| Триф                                             |                                                   |                |                      |  |  |
|--------------------------------------------------|---------------------------------------------------|----------------|----------------------|--|--|
| Авторы                                           |                                                   |                |                      |  |  |
| Закрепление<br>объектов                          |                                                   |                |                      |  |  |
| Оценивание:                                      |                                                   |                |                      |  |  |
| Файлы:                                           |                                                   |                |                      |  |  |
| Современные проб                                 | Современные проблемы переводоведения (166,915 КБ) |                |                      |  |  |
|                                                  |                                                   |                | Добавить файл        |  |  |
| Комментарии                                      | :                                                 |                |                      |  |  |
| <b>Иванова Валентин</b><br>3 февр. 2025 г., 16:0 | а <b>Ивановна</b><br>9:27                         | старайся лучше |                      |  |  |
|                                                  |                                                   |                | Добавить комментарий |  |  |

Рис. 28. Отображение комментария преподавателя.

Далее рассмотрим раздел «Учебные планы». В нем можно просмотреть информацию об учебных планах, по которым обучаются студенты преподавателя. Для отображения информации об учебном плане необходимо выбрать место работы и интересующий семестр.

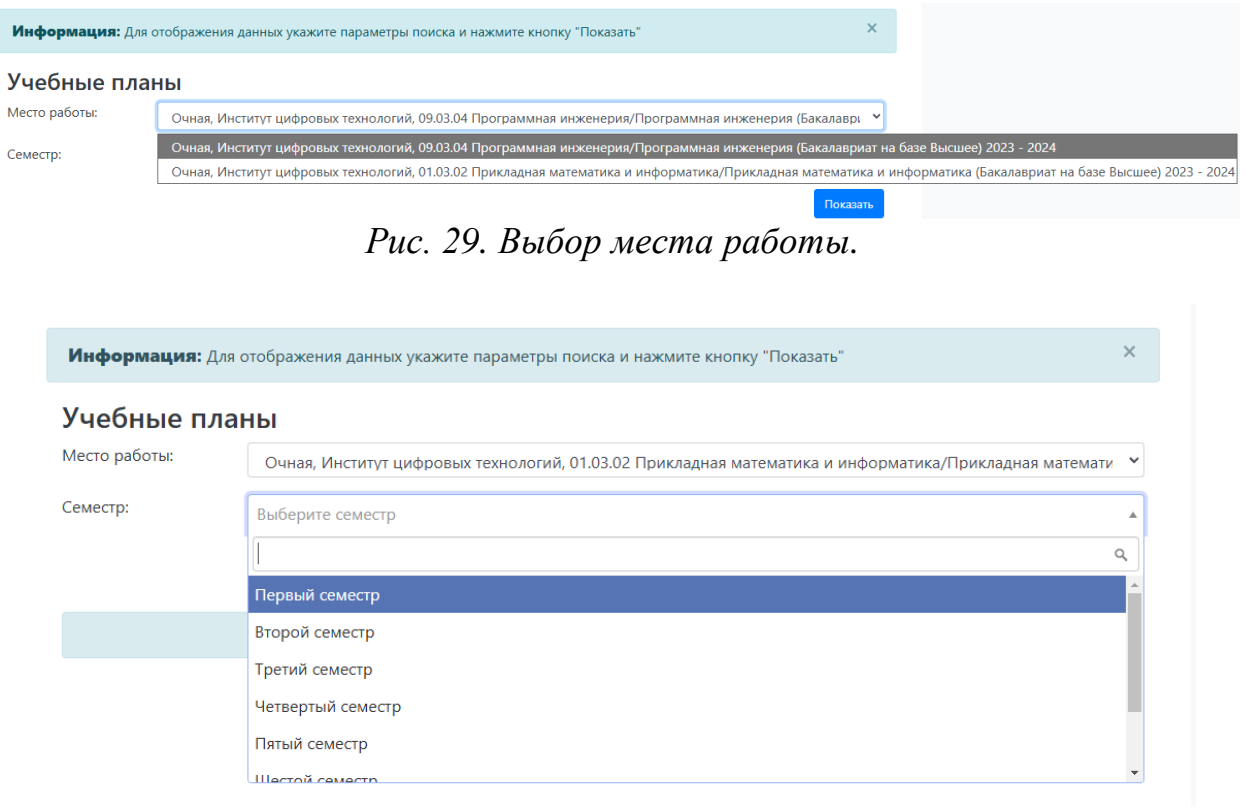

### Рис. 30 Выбор семестра.

| главную                                    |                                                                                                    |                         |                         | Ивано                   | ва   | Валентина             | а Ивановна <u>Яз</u>       | <u>ык</u> ▼ <u>Настро</u>                                                                                          | <u>ойки</u> ` | • <u>Вы</u> |
|--------------------------------------------|----------------------------------------------------------------------------------------------------|-------------------------|-------------------------|-------------------------|------|-----------------------|----------------------------|----------------------------------------------------------------------------------------------------|---------------|-------------|
| Информация                                 |                                                                                                    | ажения данны            |                         |                         | амна |                       | ку "Показать"              |                                                                                                    |               | ×           |
| maopmaqui                                  | . для отоор                                                                                              | ижения данны            | х укажите пара          | метры поиска            |      | ARMITE KHON           | ky Hokasarb                |                                                                                                    |               |             |
| Учебные                                    | планы                                                                                                    |                         |                         |                         |      |                       |                            |                                                                                                    |               |             |
| Место работы:                              | аботы: Очная, Институт цифровых технологий, 09.03.04 Программная инженерия/Программная инженерия (Бакала |                         |                         |                         |      |                       |                            |                                                                                                    | лаврі 🔪       |             |
| Семестр: Тратий гамастр                    |                                                                                                    |                         |                         |                         |      |                       |                            |                                                                                                    | -             |             |
|                                            |                                                                                                    |                         |                         |                         |      |                       |                            |                                                                                                    |               | Показать    |
|                                            |                                                                                                    |                         |                         |                         |      |                       |                            |                                                                                                    |               |             |
| Предмет                                    | Контактная<br>внеаудиторна<br>работа                                                                     | я Контрольная<br>работа | Лабораторные<br>занятия | Практические<br>занятия | СРС  | Лекционные<br>занятия | Дифференцированны<br>зачет | Контактная<br>внеаудиторная<br>работа<br>промежуточная<br>аттестация<br>(дачет,<br>курсовая<br>работа<br>(проект)) | Зачет         | Консуль     |
| Алгоритмы и<br>структуры данных            | 1.5                                                                                                    | 0                       | 36                      | 18                      | 52   | 36                    | +                          | +                                                                                                    |               |             |
| Безопасность<br>жизнедеятельности          | 1.7                                                                                                    |                         |                         | 16                      | 38   | 16                    |                            | +                                                                                                    | +             |             |
| Иностранный язык                           | 1.7                                                                                                    |                         |                         | 36                      | 34   |                       |                            | +                                                                                                    | +             |             |
| Математическая<br>логика и теория          | 2                                                                                                    | 0                       |                         | 36                      | 34   | 36                    |                            |                                                                                                    |               | 2           |
| алгоритмов                                 |                                                                                                    |                         |                         |                         |      |                       |                            |                                                                                                    |               |             |
| алгоритмов<br>Основы военной<br>подготовки |                                                                                                    |                         |                         | 42                      | 36   | 26                    |                            | +                                                                                                    | +             |             |

чис. 31. Окно просмотра учеоных планов.